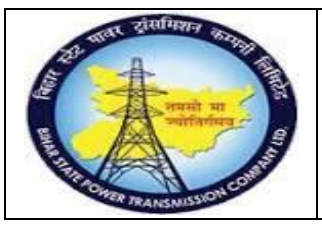

#### User Manual Process Name:Physical Inventory Process Number: 17

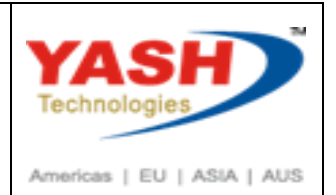

| DOCUMENT DETAILS     |                         |                       |  |  |
|----------------------|-------------------------|-----------------------|--|--|
| Project Name         | MODULE:                 | Business Scenario:    |  |  |
| SUGAM                | MATERIAL MANAGEMENT     | Physical Inventory    |  |  |
| MODULE LEAD - BSPTCL | Module Lead – Yash      | PROCESS OWNER -       |  |  |
| Sri Aftab Alam       | Sri.Ashok Kumar Jhanwar | Sri Amar Kumar Mishra |  |  |
| UNSER MANUAL NUMBER  | PROCESS NAME            |                       |  |  |
| 17                   | PHYSICAL INVENTORY      |                       |  |  |

| AUTHORS & PARTICIPANTS |                                |  |  |
|------------------------|--------------------------------|--|--|
| Role                   | Name                           |  |  |
|                        | Sri D.K.Jha                    |  |  |
|                        | Miss.Rinki Rani                |  |  |
|                        | Miss.Surbhi suman              |  |  |
| Core Team Member       | Sri Bhaskar Prince             |  |  |
|                        | Sri Prabhat Kumar              |  |  |
|                        | Sri Arunachal Prasad Chaurasia |  |  |
| Consultant             | Sri.Madan Balasaheb Magar      |  |  |
| Workshop Participants  |                                |  |  |

| Revision History |          |                   |             |                     |
|------------------|----------|-------------------|-------------|---------------------|
| Date             | Document | Document Revision | Author      | Reviewer            |
|                  | Version  | Description       |             |                     |
|                  | V0       | Draft for review  | Madan Magar | Ashok Kumar Jhanwar |

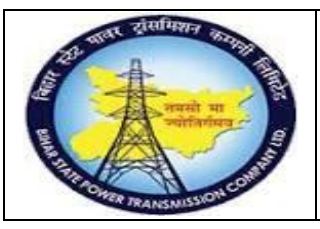

### **User Manual** Process Name: Physical Inventory **Process Number: 17**

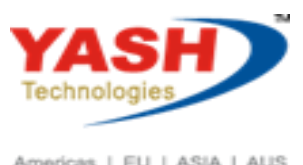

Americas | EU | ASIA | AUS

| SAP T-code | MI01                               |
|------------|------------------------------------|
| Process    | Create Physical inventory Document |

| Create Physical Inventory Do   | ocument: Initial Screen |
|--------------------------------|-------------------------|
| •                              |                         |
|                                |                         |
|                                |                         |
| Document Date                  | 04.03.2019              |
| Planned Count Date             | 04.03.2019              |
|                                |                         |
| Location of Physical Inventory |                         |
| Plant                          | 1100                    |
| Storage Location               | 1000 급                  |
| Special Stock                  |                         |
|                                |                         |
| Other Information              |                         |
| Posting Block                  |                         |
| Freeze Book Inventory          |                         |
| Include Deleted Batches        |                         |
| Physical Inventory Number      |                         |
| Physical Inventory Reference   |                         |
| Grouping Type                  |                         |
| PI Document Description        |                         |

#### Enter material for which we want to carry Physical inventery

Create Physical Inventory Document: New Items

| • 🗅 🖍            | Deletion Indicator | Display Other PI Document |       |            |
|------------------|--------------------|---------------------------|-------|------------|
| Plant            | 1100 Trans Cire    | le Patna                  |       |            |
| Storage Location | 1000 C/S,Fatuh     | a                         |       |            |
| Items            |                    |                           |       |            |
| Item Material    |                    | Material Description      | Batch | Stock Type |
| 1 10000          | 00041              | م<br>ا                    |       | 1          |

#### Save document

Physical inventory document 100000034 created

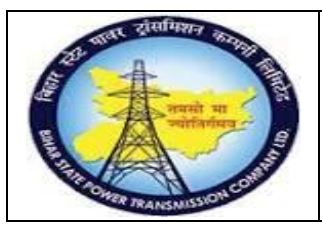

Item Material

1 100000041

# **Project – SUGAM**

### **User Manual** Process Name: Physical Inventory Process Number: 17

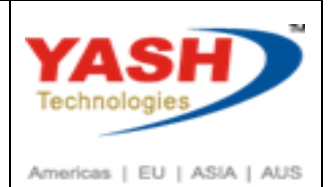

| AP T-code          | MI03                                                                  |
|--------------------|-----------------------------------------------------------------------|
| rocess             | Display Physical inventory document                                   |
|                    | I                                                                     |
| Enter Document     | number which we want to display                                       |
|                    |                                                                       |
| Display Phys       | sical Inventory Document : Initial Screen                             |
|                    |                                                                       |
| <b>S</b>           |                                                                       |
|                    |                                                                       |
|                    |                                                                       |
|                    |                                                                       |
| Physical Inventory | Document 100000034 [a]                                                |
| Fiscal Year        |                                                                       |
|                    |                                                                       |
|                    |                                                                       |
| -                  |                                                                       |
| Display P          | nysical Inventory Document 100000034 : Overview                       |
| 🗢 🎦 📮 Pos          | ition Physical Inventory History Statistics Display Other PI Document |
| Plant              | 1100 Trans Circle Patna                                               |
|                    |                                                                       |
| Storage Location   | 1000 C/S,Fatuha                                                       |

Material Description

🗇 wer cable 2C - Test

Batch

Stock Type

1

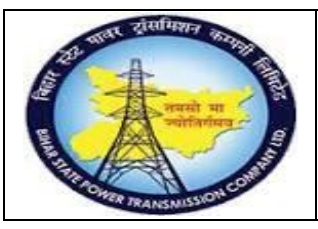

### **User Manual** Process Name: Physical Inventory Process Number: 17

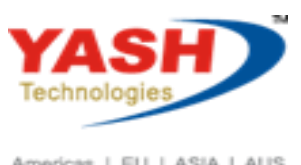

Americas | EU | ASIA | AUS

| SAP T-code | MI21                              |
|------------|-----------------------------------|
| Process    | Print Physical inventory document |

#### Print Physical Inventory Document

😔 🚺

| Database Selection           |          |    |         |
|------------------------------|----------|----|---------|
| Physical Inventory Document  | 10000034 | to | đ       |
| Fiscal Year                  |          | to | <u></u> |
| Plant                        | 1100     | to | <u></u> |
| Storage Location             | 1000     | to | <b></b> |
| Planned Count Date           |          | to | <u></u> |
| Physical Inventory Number    |          | to | <b></b> |
| Physical Inventory Reference |          | to | <b></b> |

| Print:              |        |           |          |                     |              |   |
|---------------------|--------|-----------|----------|---------------------|--------------|---|
| Output Device       | lp0    | 1         |          | <b>D</b>            |              |   |
| Number of copies    | 1      |           |          |                     |              |   |
| Page selection      |        |           |          |                     |              |   |
|                     |        |           |          |                     |              |   |
| Spool Request       |        |           |          |                     |              |   |
| Name                | SCRIPT | !         | YASH_MM2 |                     |              |   |
| Title               |        |           |          |                     |              |   |
| Authorization       |        |           |          |                     |              |   |
|                     |        |           |          |                     |              |   |
| Spool Control       |        |           |          | Cover Page Settings |              |   |
| Print Now           |        |           |          | SAP cover page      | Do not print | ~ |
| Delete After Output |        |           |          |                     |              |   |
| New Spool Request   |        |           |          | Recipient           |              |   |
| Close Spool Request |        |           |          | Department          |              |   |
| Spool Retention     |        | 8 Day(s   | ;)       |                     |              |   |
|                     |        | 1 Print o | only 😽   | •                   |              |   |
| Storage Mode        |        |           | ,        |                     |              |   |

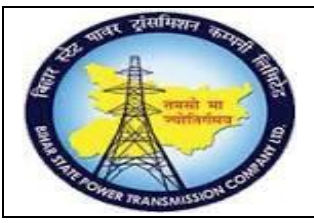

### **User Manual** Process Name: Physical Inventory Process Number: 17

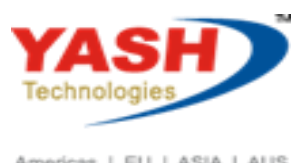

Americas | EU | ASIA | AUS

| Plan<br>Desc<br>Phys<br>Crea<br>Plan<br>Phys<br>Phys | nt<br>cription<br>s. inv. doc.<br>nted by<br>ned count date<br>s. inv. referenc<br>s. inv. no. | : 1100<br>: Trans Circle Patna<br>: 100000034<br>: YASH_MM2<br>: 04.03.2019<br>e:<br>: |                                              |    |
|------------------------------------------------------|------------------------------------------------------------------------------------------------|----------------------------------------------------------------------------------------|----------------------------------------------|----|
| Itm                                                  | Material<br>Mat. short tex<br>Status of item                                                   | Batch<br>t                                                                             | SLoc Stor. bin<br>Stock type<br>Counted qty. | Un |
| 001                                                  | 1000000041<br>power cable 2C<br>Not Yet Counte                                                 | - Test<br>d                                                                            | 1000<br>Warehouse                            | км |

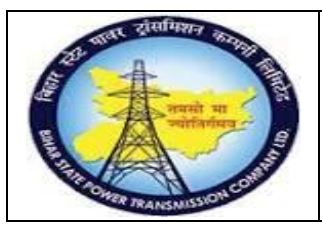

### User Manual Process Name:Physical Inventory Process Number: 17

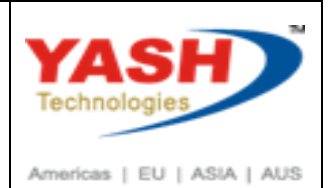

| SAP T-code | MI04        |
|------------|-------------|
| Process    | Enter count |

#### Enter document for which we want to Enter count

| Enter Inventory Count: In          | nitial Screen         |  |  |  |
|------------------------------------|-----------------------|--|--|--|
| 🗢 💉 🛛 Display Other Count Document |                       |  |  |  |
|                                    |                       |  |  |  |
| Physical Inventory Document        | 10000034 <sub>口</sub> |  |  |  |
| Fiscal Year                        |                       |  |  |  |
| Date                               |                       |  |  |  |
| Count Date                         | 04.03.2019            |  |  |  |
|                                    |                       |  |  |  |
| Other Information                  |                       |  |  |  |

| V         | Enter Inventory Count 100000034: Collec. Processing |      |                         |                |                                       |          |   |               |            |
|-----------|-----------------------------------------------------|------|-------------------------|----------------|---------------------------------------|----------|---|---------------|------------|
| • 1       | ) 🖡 🗡 🔺                                             | Phys | sical Inventory History | Set Zero Count | ro Count Display Other Count Document |          |   |               |            |
| Plant     |                                                     | 1100 | Trans Circle Patna      |                |                                       |          |   |               |            |
| Storage L | ocation                                             | 1000 | C/S,Fatuha              |                |                                       |          |   |               |            |
| Items     |                                                     |      |                         |                |                                       |          |   |               |            |
| Item      | Material                                            |      |                         | Batch          | Stock Type                            | Quantity |   | Unit of Entry | Zero Count |
|           | Material description                                | on   |                         | Sales Value    |                                       |          |   |               |            |
| 1         | 100000041                                           |      |                         |                | 1                                     | 75       | 1 | KM            |            |
|           | power cable 2C -                                    | Test |                         |                |                                       |          |   |               |            |

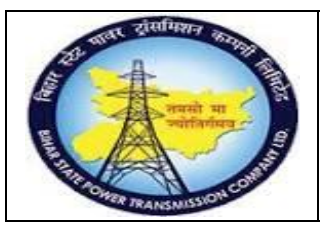

### User Manual Process Name:Physical Inventory Process Number: 17

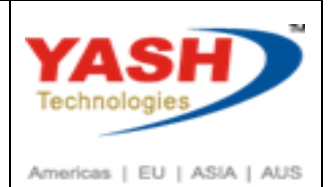

| SAP T-code | MI20                         |
|------------|------------------------------|
| Process    | List of Inventory difference |

#### Enter document for which we want to see difference

| List of Inventory Differences |          |    |         |
|-------------------------------|----------|----|---------|
| ( <b>i</b>                    |          |    |         |
| Database Selection            |          |    |         |
| Material                      |          | Q  | 1       |
| Plant                         | 1100     | to | <b></b> |
| Storage Location              | 1000     | to | <u></u> |
| Batch                         |          | to | <u></u> |
| Physical Inventory Document   | 10000034 | to | <u></u> |
| Physical Inventory Number     |          | to |         |

| Disco Res Disc Hereit           | D-1-1 | N     | <b>6</b> 1 | Death Oracle  | 01 0 m 1 d  |                         | D1//              |
|---------------------------------|-------|-------|------------|---------------|-------------|-------------------------|-------------------|
| E Phys. Inv. Doc. Item Material | Batch | Plant | SLOC       | BOOK Quantity | Qty Counted | Difference Quantity BUn | Difference Amount |
| 100000034 1 100000041           | 1     | 1100  | 1000       | 71.000        | 75.000      | 4.000 KM                | 318,877.61        |

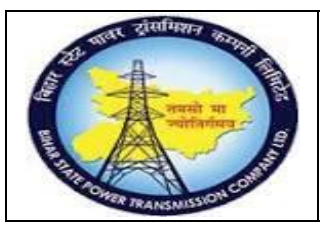

# **Project – SUGAM**

### **User Manual Process Name: Physical Inventory Process Number: 17**

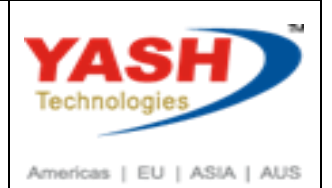

| SAP T-code         | MI07                     |                              |
|--------------------|--------------------------|------------------------------|
| Process            | Post Physical inv        | ventory document             |
|                    |                          |                              |
| Enter document     | number for which we want | to post inventory difference |
|                    | iamber for which we want |                              |
| Enter reason       |                          |                              |
| Click on Header d  | lata                     |                              |
|                    |                          |                              |
| Post Invento       | ory Difference: Initia   | l Screen                     |
| Navigat            | te to Selection Screen   | Other Difference             |
|                    |                          |                              |
|                    |                          |                              |
|                    | _                        |                              |
| Physical Inventory | Document 10              | )0000034 [凸]                 |

#### Enter Reason

Fiscal Year

| Post Inven                                  | tory Difference 1000    | 000034: Selec | tion Screen         |          |                        |
|---------------------------------------------|-------------------------|---------------|---------------------|----------|------------------------|
| Physical Inventory History Other Difference |                         |               |                     |          |                        |
| Plant                                       | 1100 Trans Circle Patna |               |                     |          |                        |
| Storage Location 1000 C/S,Fatuha            |                         |               |                     |          |                        |
| Items                                       |                         |               |                     |          |                        |
| Item Material                               | Batch                   | Stock Type    | Difference Quantity | Base UoM | Difference Amount      |
|                                             |                         | Reason        |                     |          | Difference Sales Value |
| 1 10000004                                  | 1                       | 1             | 4                   | KM       | 318,877.61             |
|                                             |                         | 1 0           |                     |          | 0.00                   |

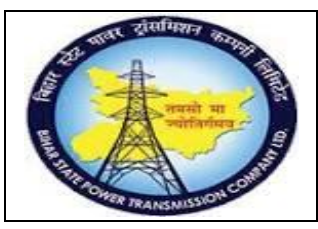

#### User Manual Process Name:Physical Inventory Process Number: 17

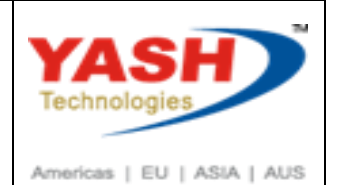

#### Enter Adjuctment order number

| Post Inventory Diff            | erence 100000034: H  | eader             |        |
|--------------------------------|----------------------|-------------------|--------|
| Other Difference               |                      |                   |        |
| Location of Physical Inventory |                      |                   |        |
| Plant                          | 1100 Trans Cir       | cle Patna         |        |
| Storage Location               | 1000 C/S,Fatur       | la                |        |
| Special Stock                  |                      |                   |        |
| Date and Status                |                      |                   |        |
| Planned Count Date             | 04.03.2019           | Posting Period    | 201812 |
| Count Date                     | 04.03.2019           | Count Status      | X      |
| Posting Date                   | 04.03.2019           | Adjustment Status |        |
| Document Date                  | 04.03.2019           | "Delete" Status   |        |
| Created by                     | YASH_MM2             |                   |        |
| Other Fields                   |                      |                   |        |
| Posting Block                  |                      |                   |        |
| Freeze Book Inventory          |                      |                   |        |
| Transaction/Event Type         | IB Physical Inventor | y Document        |        |
| Physical Inventory Number      |                      |                   |        |
| Physical Inventory Reference   |                      |                   |        |
| Grouping Type                  |                      |                   |        |
| Grouping Criterion             |                      |                   |        |
| Order                          | Order 23434          |                   |        |

#### Save document

| Post Inventory                                                           | ≪िि<br>Difference 100                                      | 3 🖶 🔥 🙀<br>000034: Selec | 🗈 🗅 🎝 🐑 🔽 🏹         | ? 🗱      |                                                           |  |  |
|--------------------------------------------------------------------------|------------------------------------------------------------|--------------------------|---------------------|----------|-----------------------------------------------------------|--|--|
| 🗢 怕 🜓 🛃 Position                                                         | 🗢 🎦 📮 Position Physical Inventory History Other Difference |                          |                     |          |                                                           |  |  |
| Plant 1100 ans Circle Patna<br>Storage Location 1000 C/S,Fatuha<br>Items |                                                            |                          |                     |          |                                                           |  |  |
| Item Material<br>✓ 1 100000041                                           | Batch                                                      | Stock Type<br>Reason     | Difference Quantity | Base UoM | Difference Amount<br>Difference Sales Value<br>318,877.61 |  |  |

Following material document create when we post Physical inventory document

🛇 Diffs in phys. inv. doc. 100000034 posted with m. doc. 4900000344